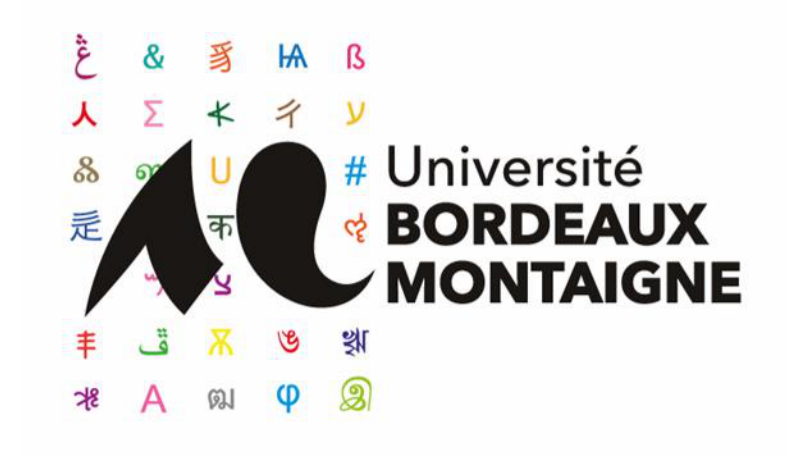

# Memento : l'essentiel du dépôt dans HAL en 4 étapes

Service Commun de la Documentation Université Bordeaux Montaigne Juin 2018

#### Etape 1 : se créer un compte

Tout dépôt nécessite de se créer un compte dans HAL. La création du compte commence en cliquant sur le bouton bleu « Connexion » en haut à droite. Suivez ensuite les instructions. Il vous sera demandé de confirmer par une adresse mail valide.

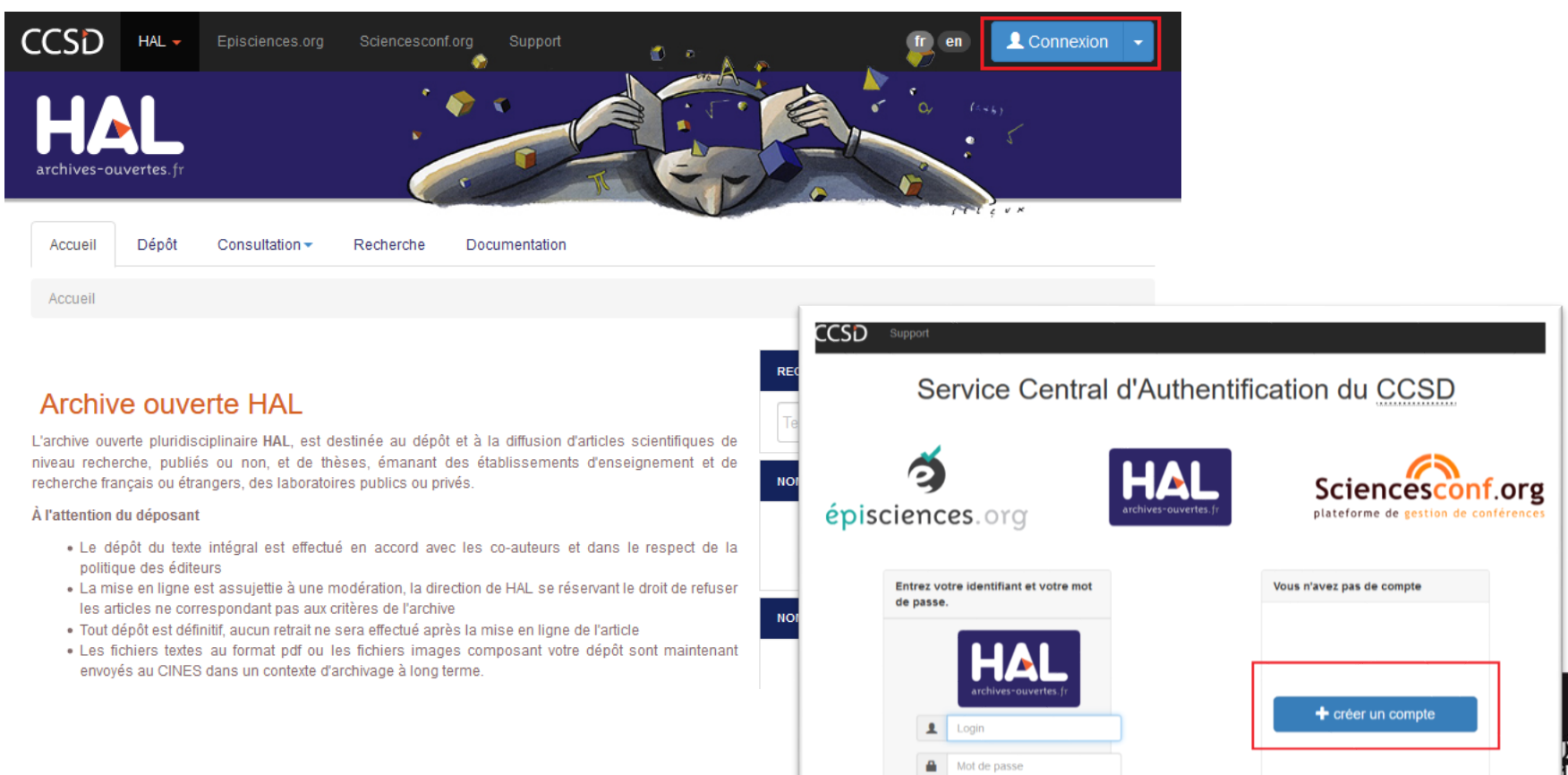

#### Etape 2 : compléter son profil

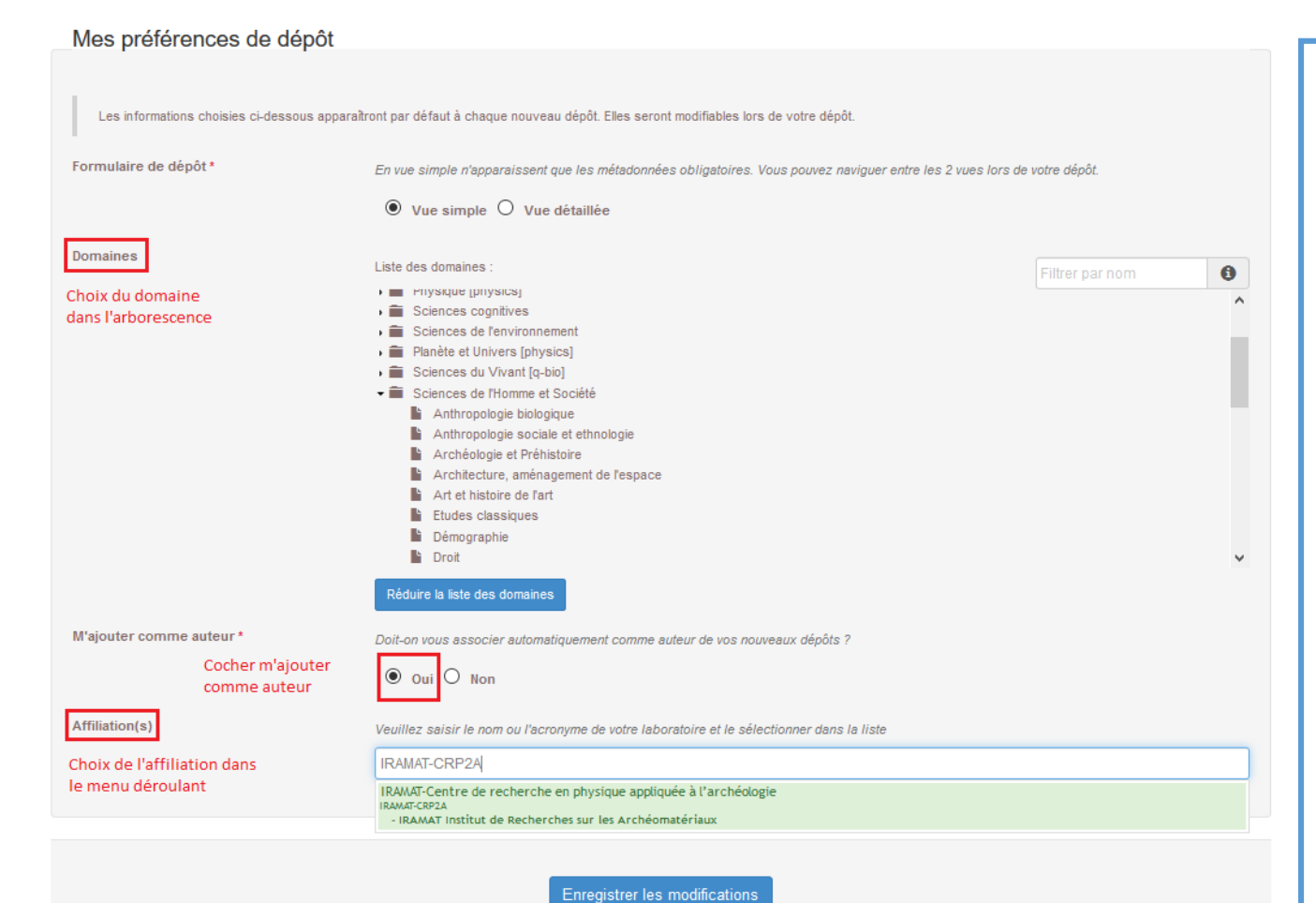

Après création du compte, il vous est demandé de remplir un profil.

Passez la première page (bouton « Enregistrer les modifications ») puis, sur la seconde page « Mes préférences de dépôt », sélectionnez votre « Domaine » (= Discipline) et votre unité de recherche dans la liste déroulante.

Ces éléments seront automatiquement ajoutés aux publications mais pourront être modifiées ultérieurement (via l'onglet Mon espace => Mon profil).

Université

#### Etape 3 : déposer une publication (1)

Pour déposer une publication, cliquer sur l'onglet « dépôt ». L'interface de dépôt apparaît, avec ses trois étapes (cliquer pour dérouler) : déposer le(s) fichier(s) ; compléter les métadonnées du document ; compléter les données auteurs.

| archive  | ves-ouvertes.fr |                 |             | •••           |              |       | 5)<br>5 |
|----------|-----------------|-----------------|-------------|---------------|--------------|-------|---------|
| Accu     | ueil Dépôt      | Consultation -  | Recherche   | Documentation | Mon espace - | PPt - | ç v K   |
| Dépô     | ôt              |                 |             |               |              |       | 0       |
| <b>=</b> | Déposer le(s)   | fichier(s)      |             |               |              |       |         |
| :=       | Compléter les   | s métadonnées ( | du document |               |              |       |         |
| 1        | Compléter les   | s données auteu | ır(s)       |               |              |       |         |
| ~        | Valider le dép  | ôt              |             |               |              |       |         |
|          |                 |                 |             | P             | nnuler       |       |         |

## Etape 3 : déposer une publication (2)

L'onglet « déposer les fichiers » vous sert dans deux cas :

- Vous souhaitez déposer le texte intégral en plus de la référence : cliquez sur le nuage à gauche pour télécharger le fichier depuis votre ordinateur
- Vous avez l'identifiant « doi » du document : entrez le doi à droite vous permet de pré-remplir la deuxième étape

Vous pouvez sinon passer cette étape pour déposer une référence sans fichier.

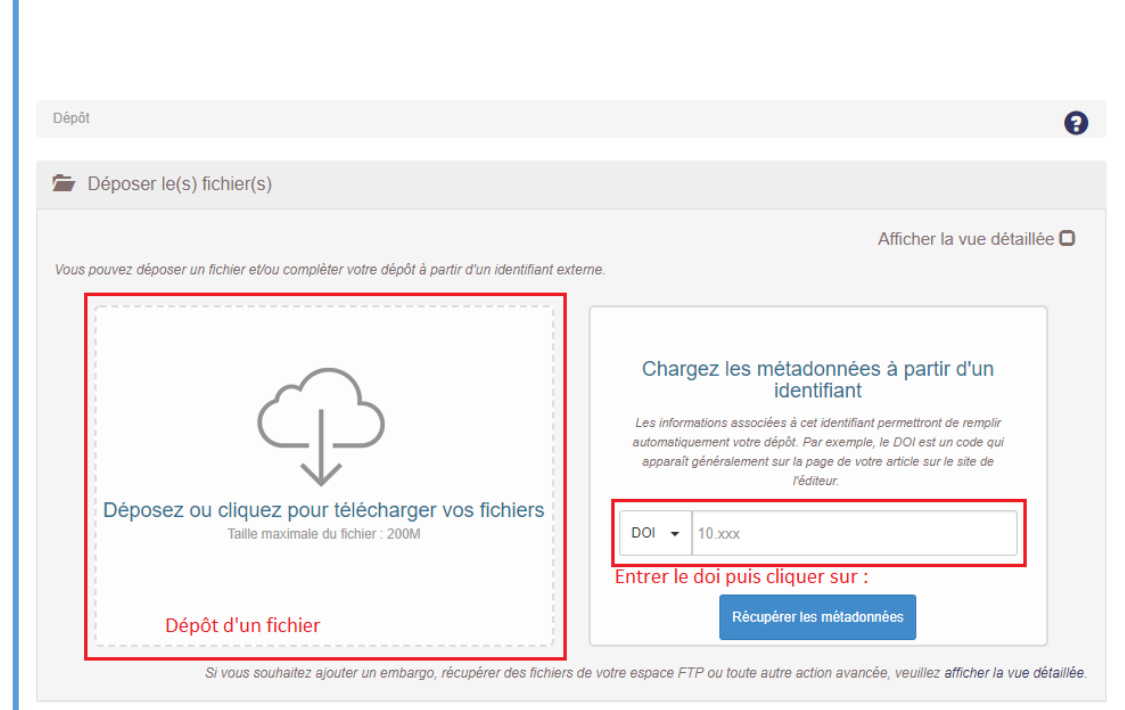

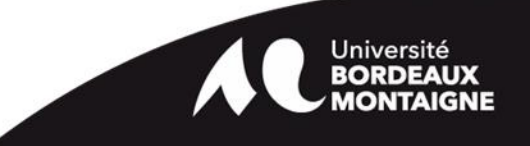

## Etape 3 : déposer une publication (3)

L'onglet « Compléter les métadonnées du document » vous permet de rentrer dans un formulaire les informations de la référence.

- Choisissez le type de document
- Remplissez les informations obligatoires (\*)
- Cliquer sur « afficher la liste complète des métadonnées » pour entrer d'autres informations
  Attention : certaines informations, comme le nom de la revue, se remplissent par auto-complétion.

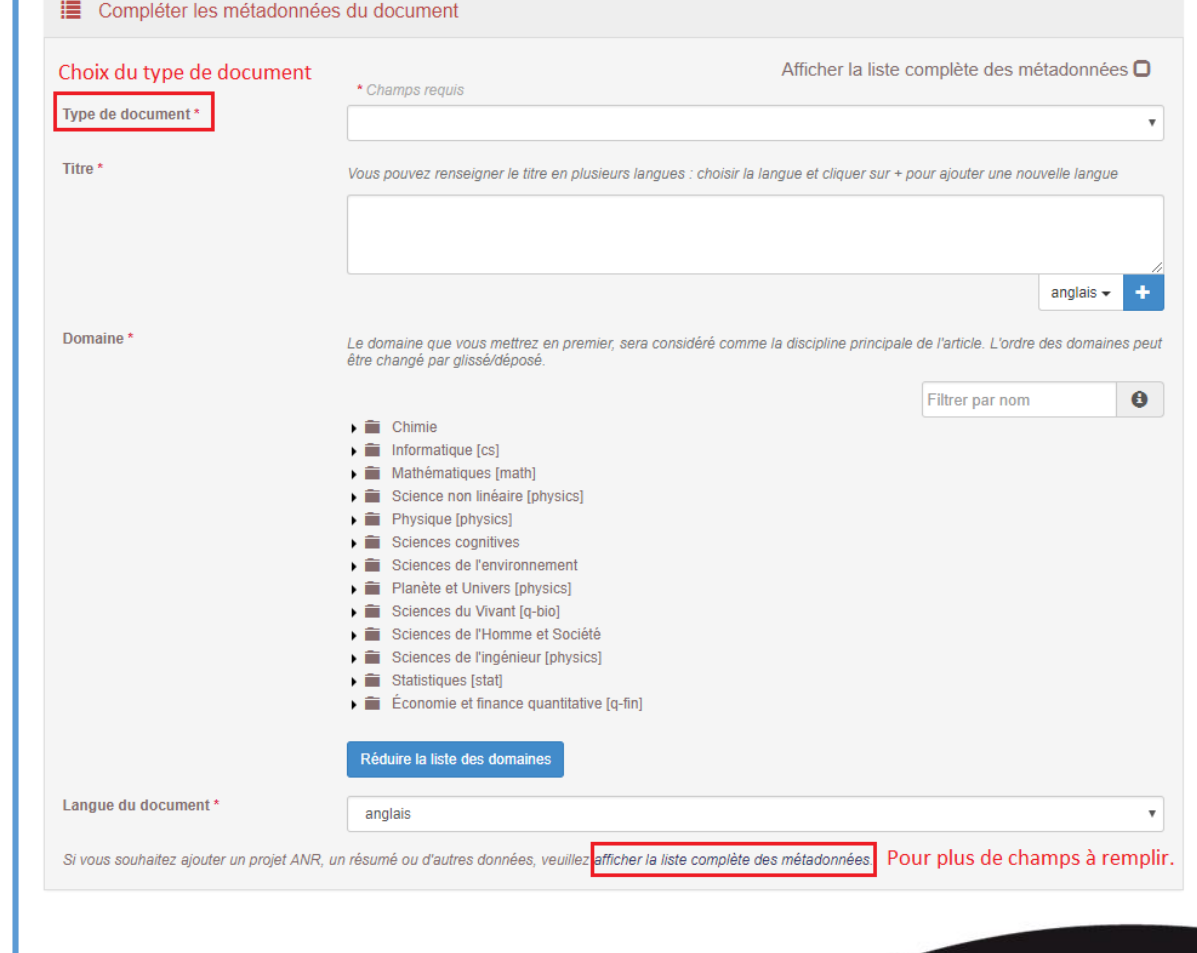

Université

# Etape 3 : déposer une publication (3)

| L'onglet « (          | Compléter les          | Compléter les métadonnées                    | du document                                                                          |                                                    |
|-----------------------|------------------------|----------------------------------------------|--------------------------------------------------------------------------------------|----------------------------------------------------|
| métadonne             | ées du document »      | Choix du type de document                    | * Champs requis                                                                      | ner la liste complète des métadonnées 🖸            |
| vous perm             | et de rentrer dans un  | Type de document *                           |                                                                                      | T                                                  |
| formulaire            | les informations de    | Titre *                                      | Vous pouvez renseigner le titre en plusieurs langues : choisir la langue et          | cliquer sur + pour ajouter une nouvelle langue     |
| la référenc           | ATTENTION : pour les   | communications                               | dans des congrès, il est                                                             |                                                    |
| - Choisis             | important de remplir l | es informations                              | suivantes dans la « liste                                                            | anglais 🗸 🕇                                        |
| docum                 | complète des métadoi   | nnées » :                                    |                                                                                      | principale de l'article. L'ordre des domaines peut |
| - Remplis             | - Avec ou sans actes   | (Oui/Non)                                    |                                                                                      | Filter par nom                                     |
| obligate              | - Audience Internatio  | onale ou Nationa                             | le                                                                                   |                                                    |
| - Cliquer             | - Invitée ou non       |                                              |                                                                                      |                                                    |
| complè                | le des                 |                                              | Sciences du Vivant [q-bio] Sciences du Vivant [q-bio]                                |                                                    |
| métado                | nnées » pour entrer    |                                              | Sciences de l'ingénieur [physics] Statistiques [stat]                                |                                                    |
| d'autres              | s informations         |                                              | Économie et finance quantitative [q-fin]                                             |                                                    |
| Attention : certaines |                        |                                              | Réduire la liste des domaines                                                        |                                                    |
| informatio            | ns, comme le nom de    | Si yous souhaitez ajouter un projet ANP, u   | anglais                                                                              | Pour plus de champs à remplir                      |
| la revue, se          | e remplissent par      | Si Yous sounaitez ajouter un projet Aivir, u | n resume ou d'autres données, veumez <mark>ancher la liste complete des metad</mark> | rour plus de champs a rempin.                      |
| auto-comp             | létion.                |                                              |                                                                                      |                                                    |
|                       |                        |                                              |                                                                                      | Université                                         |

# Etape 3 : déposer une publication (4)

L'onglet « Compléter les données auteurs » vous permet d'ajouter l'ensemble des auteurs par autocomplétion (ou « Ajouter nouvel auteur » s'il n'est pas déjà présent). En tant créateur de la notice, vos noms et affiliations sont pré-rentrés.

Si besoin, vous pouvez à tout moment modifier votre affiliation (publications antérieures ou hors labo principal).

| Completer les       | s données auteur(s) 🗸                                             |                             |
|---------------------|-------------------------------------------------------------------|-----------------------------|
|                     |                                                                   | Afficher toutes les options |
| Julien Baudry       | IdHAL : julien-baudry Auteur                                      |                             |
| SCD - Servic        | e commun de la documentation - Université Bordeaux Montaigne      |                             |
| Ajouter une af      |                                                                   |                             |
| Ajout d'un aute     | ur par autocomplétion                                             |                             |
| Ajouter un auteur : | jean-paul <u>dupont</u>                                           |                             |
|                     | Ajouter un nouvel auteur                                          |                             |
| Valider le dér      | 0 Dupont J. P. (@univ-rouen.fr) jean-paul-dupont                  |                             |
|                     | Dupont J.P. (@univ-rouen.fr) jean-paul-dupont<br>Dupont Jean Paul |                             |
|                     |                                                                   |                             |
|                     | Annuler                                                           |                             |
|                     |                                                                   |                             |
|                     |                                                                   |                             |

Le dernier onglet vous permet de valider le dépôt. Une alerte, en rouge, s'affiche si le système repère un doublon, dans le cas où la publication a déjà été déposée par un co-auteur.

#### Etape 4 : suivre ses dépôts

Dans le cas du dépôt d'une référence seule, la visibilité dans HAL est quasi-immédiate. Dans le cas du dépôt d'un document en texte intégral, l'équipe de HAL vous confirme, sous 72H environ, la conformité de votre dépôt.

Vous pouvez suivre l'ensemble de vos dépôts (en cours de validation, texte intégral et références seules) dans l'onglet « Mon espace » => « Mes dépôts ».

A partir de cette interface, il vous est possible, notamment, de modifier un dépôt et d'ajouter le texte intégral à une référence seule.

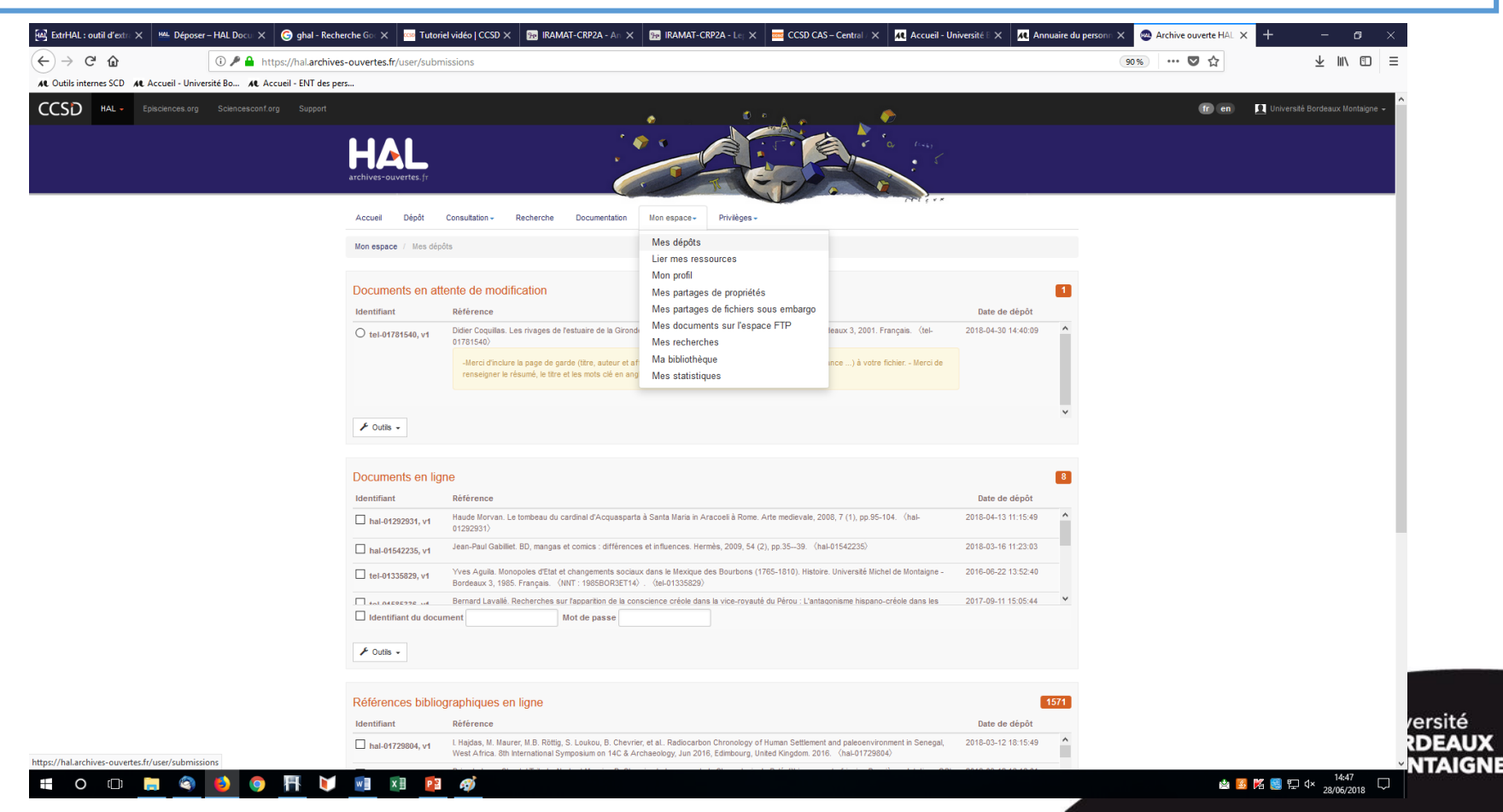

# Pour toute question complémentaire...

julien.baudry@u-bordeaux-montaigne.fr

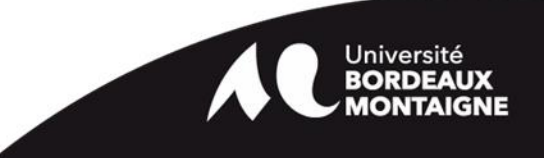

Domaine public via Wikimedia Commons